## 聖約翰科技大學一般單機操作表

|    | 功能名稱           | 操作方法                                                                  | 備註                                         |
|----|----------------|-----------------------------------------------------------------------|--------------------------------------------|
| 1  | 回答外線或內線<br>之呼叫 | ☎৫→回答。                                                                |                                            |
| 2  | 外線撥號           | ☎℃→0→撥號                                                               |                                            |
| 3  | 內線撥號           | ☎℃→分機號碼                                                               |                                            |
| 4  | 總機服務           | <b>☎</b> û <b>→</b> 9                                                 |                                            |
| 5  | 聽取留言           | ☎৫→8000→分機號碼<br>#→1234#                                               | ※分機號碼為本機之分機號碼 ※如已無留言,但話機仍有留言 服務話語,☎û5秒鐘→☎↓ |
| 6  | 忙線預約           | 當對方忙線→3→☎↓                                                            |                                            |
| 7  | 轉接             | 收到來話→按 Recall(轉<br>接)→分機號碼→ ☎↓。                                       |                                            |
| 8  | 三方會議           | 收到來話→按 Transfer(轉<br>接)→欲行會議之分機號碼→<br>接通後→按 Transfer(轉接)<br>→按 4→進行會議 |                                            |
|    | (解除)           | 按Recall(轉接)或掛斷                                                        | 與第三者通話解除                                   |
| 9  | 分群代接           | ☎৫→*7。                                                                | 可代接同群響鈴分機                                  |
| 10 | 指定代接           | <ul> <li>☎①→*8→響鈴之分機號碼</li> <li>→回答</li> </ul>                        |                                            |
| 11 | 設定跟隨           | ☎û→*1→您欲前往之分機號<br>碼→ ☎↓。                                              |                                            |
|    | (取消)           | ☎û→#1→☎↓(在自己分機<br>取消)                                                 |                                            |
| 12 | 外線末碼重播         | ☎℃→#9                                                                 |                                            |
|    | 留仓             | : 拿起聽筒                                                                | ■↓:掛 断                                     |

## 聖約翰科技大學數位話機操作表

|    | 功能名稱           | 操作方法                                          | 備註                                               |
|----|----------------|-----------------------------------------------|--------------------------------------------------|
| 1  | 回答外線或內線之<br>呼叫 | ☎℃→回答。                                        |                                                  |
| 2  | 外線撥號           | ☎℃→0→撥號                                       |                                                  |
| 3  | 內線撥號           | ☎℃→分機號碼                                       |                                                  |
| 4  | 總機服務           | ☎ <b>℃→</b> 9                                 |                                                  |
| 5  | 聽取留言           | ☎৫→8000→分機號碼<br>#→1234#                       | ※分機號碼為本機之分機號碼<br>※如已無留言,但話機仍有留言服<br>務話語,☎û5秒鐘→☎↓ |
| 6  | 忙線預約           | 當對方忙線→3→☎↓                                    |                                                  |
| 7  | 轉接             | 收到來話→按 Recall(轉<br>接)→分機號碼→ ☎↓。               |                                                  |
| 8  | 三方會議           | 收到來話→按Transfer(轉<br>接)→欲行會議之分機號碼<br>→接通後→按會議鍵 |                                                  |
|    | (解除)           | 按Recall(轉接)或掛斷                                | 與第三者通話解除                                         |
| 9  | 分群代接           | ☎৫ <b>→</b> *7。                               | 可代接同群響鈴分機                                        |
| 10 | 指定代接           | ☎û→*8→響鈴之分機號碼<br>→回答                          |                                                  |
| 11 | 設定跟隨           | ☎û→*1→您欲前往之分機<br>號碼→ ☎↓。                      |                                                  |
|    | (取消)           | ☎û→#1→☎↓(在自己分<br>機取消)                         |                                                  |
| 12 | 外線末碼重播         | <b>☎</b> û <b>→</b> #9                        |                                                  |
|    | 🖀 介            | : 拿起聽筒                                        | ☎♀∶掛 斷                                           |